## TUTORIAL DE ACESSO | AVALIAÇÕES INTEGRADAS SFB

1. Acesse a Plataforma de Conteúdos com seu login e senha.

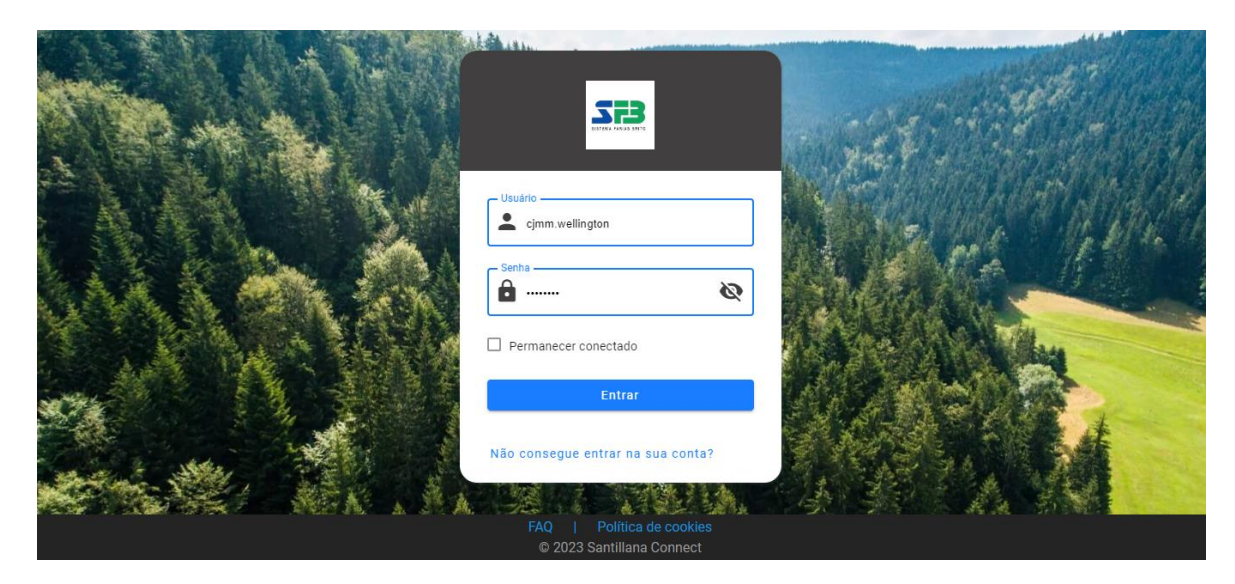

2. Selecione seu segmento.

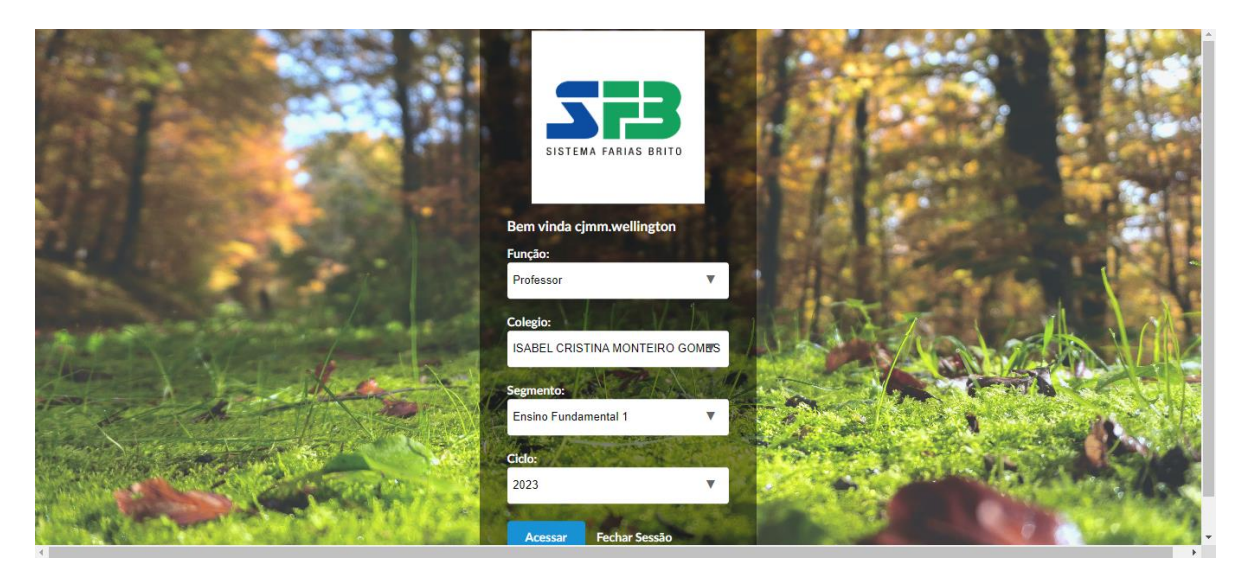

3. Acesse a LMS E-stela

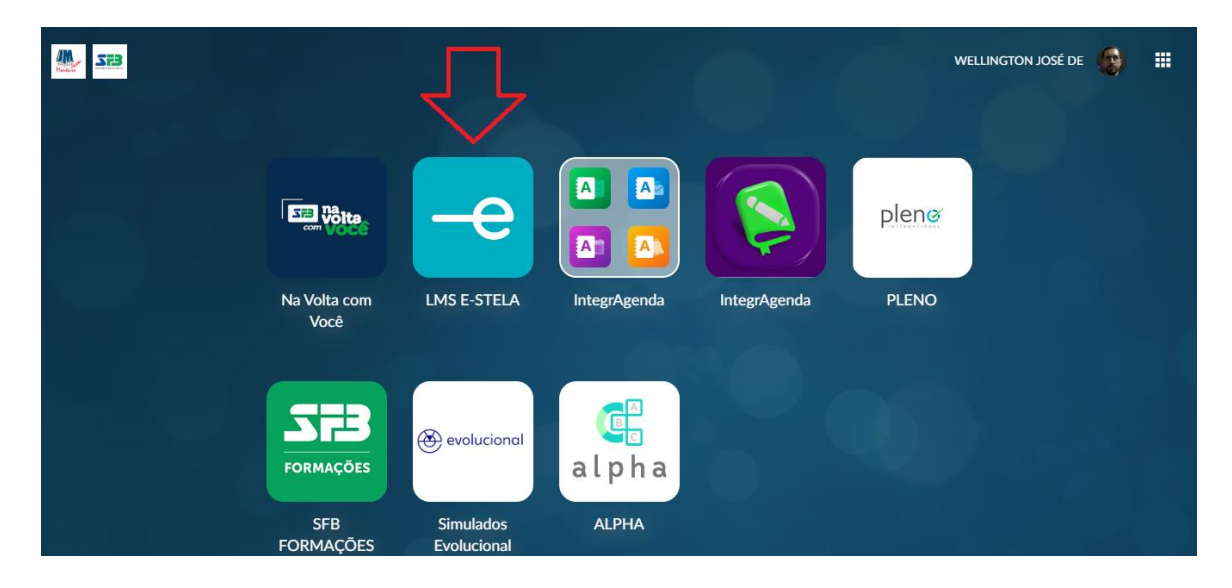

### 4. Cligue nas três linhas localizadas à esquerda, ao lado do menu Minhas classes.

| Minhas classes     |                     | 2023 / Ensino Fu | ndamental 1 🗸 🌺 🖂 🚳 🏢                      |
|--------------------|---------------------|------------------|--------------------------------------------|
| 仑                  |                     |                  | Q ∷≣                                       |
| Todos os an ∽      |                     |                  |                                            |
| $(0)^{\circ}$      |                     |                  |                                            |
| 1° ANO A :         | 1° ANO B            | 2° ANO A         | 2° ANO B :                                 |
| 1° ano EF Al Alm   | 1° ano EF Al B.v    | 2º ano EF AI A.m | 2° ano EF AI B.m                           |
|                    |                     |                  |                                            |
|                    | 100                 | 100              |                                            |
| 28°C Pred. nublado | Pesquisar 🖬 💇 Օ 😨 🚳 | 🧛 🐂 🗏 🗱 📭 🖡      | ■ POR ♥ Φ ■ 19:29<br>PTB2 ♥ Φ ■ 22/02/2023 |

5. Clique em Biblioteca geral.

#### NOTA:

~ Lembrem de acessar também os Recursos digitais para usar os recursos disponíveis nas suas atividades escolares. Usem no seu plano de aula.

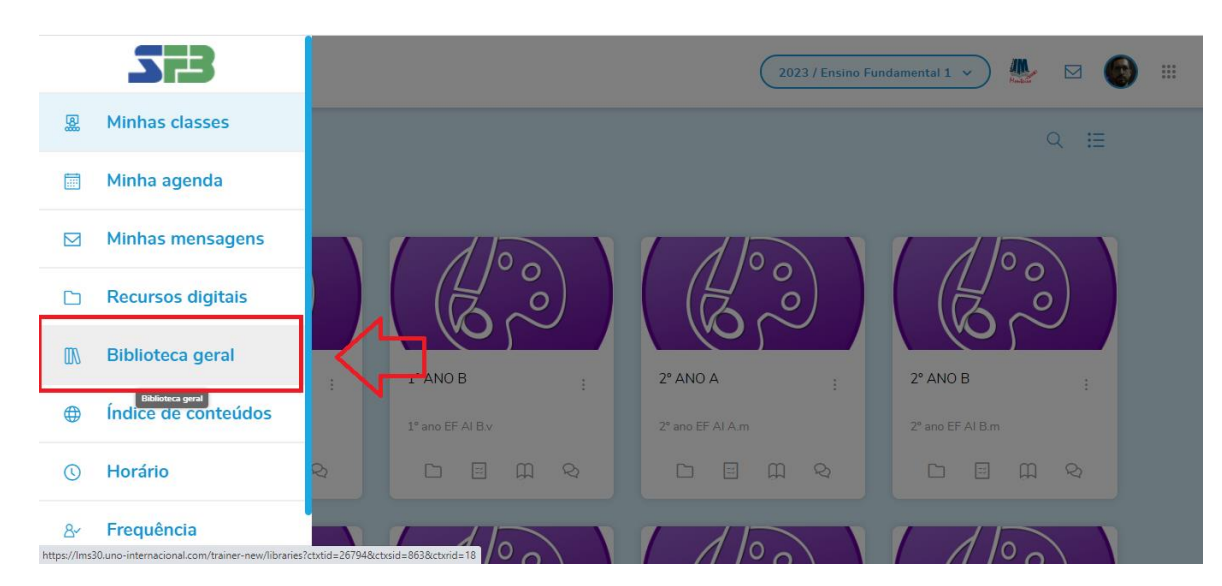

#### 6. Cligue na pasta AIA – Avaliações Integradas.

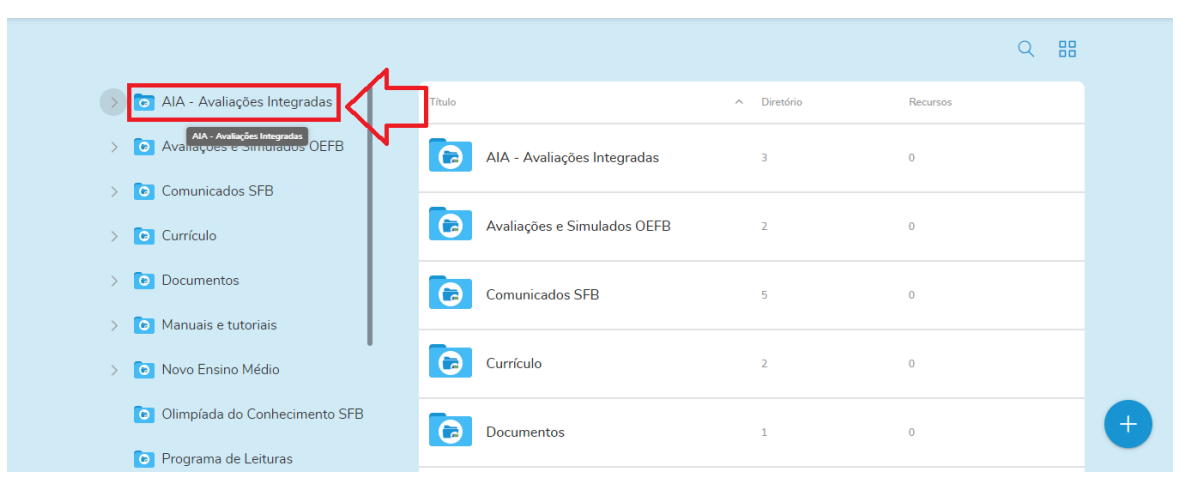

## 7. Clique no ano 2022.

|                                                                                          | < AIA - Avaliações Integradas        | Q III |
|------------------------------------------------------------------------------------------|--------------------------------------|-------|
| AIA - Avaliações Integradas                                                              |                                      |       |
| Criado por Farias Brito                                                                  |                                      |       |
| 📓 0 Classes                                                                              |                                      |       |
| 2020                                                                                     |                                      |       |
| 2021                                                                                     |                                      |       |
| 2022                                                                                     | Nenhum recurso foi adicionado ainda. |       |
| https://lms30.uno-internacional.com/trainer-new/libraries/18726921/details?ctxtid=26794& | ctbsid=863&ctbrid=18                 |       |

## 8. Selecione o seu segmento.

|                                                                                     |                                      | Q === |
|-------------------------------------------------------------------------------------|--------------------------------------|-------|
|                                                                                     | AIA - Avaliações Integradas > 2022   |       |
| 2022                                                                                |                                      |       |
| Criado por Farias Brito                                                             | _                                    |       |
| 8 0 Classes                                                                         |                                      |       |
| EF - Anos Finais                                                                    |                                      |       |
| C EF - Anos Iniciais                                                                |                                      |       |
| EF - Anos Iniciais                                                                  |                                      |       |
|                                                                                     | Nennum recurso toi adicionado ainda. |       |
|                                                                                     |                                      |       |
|                                                                                     |                                      |       |
| ://Ims30.uno-internacional.com/trainer-new/libraries/18726922/details?ctxtid=267948 | Ictrsid=863&ctxrid=18                |       |

## 9. Selecione o ano.

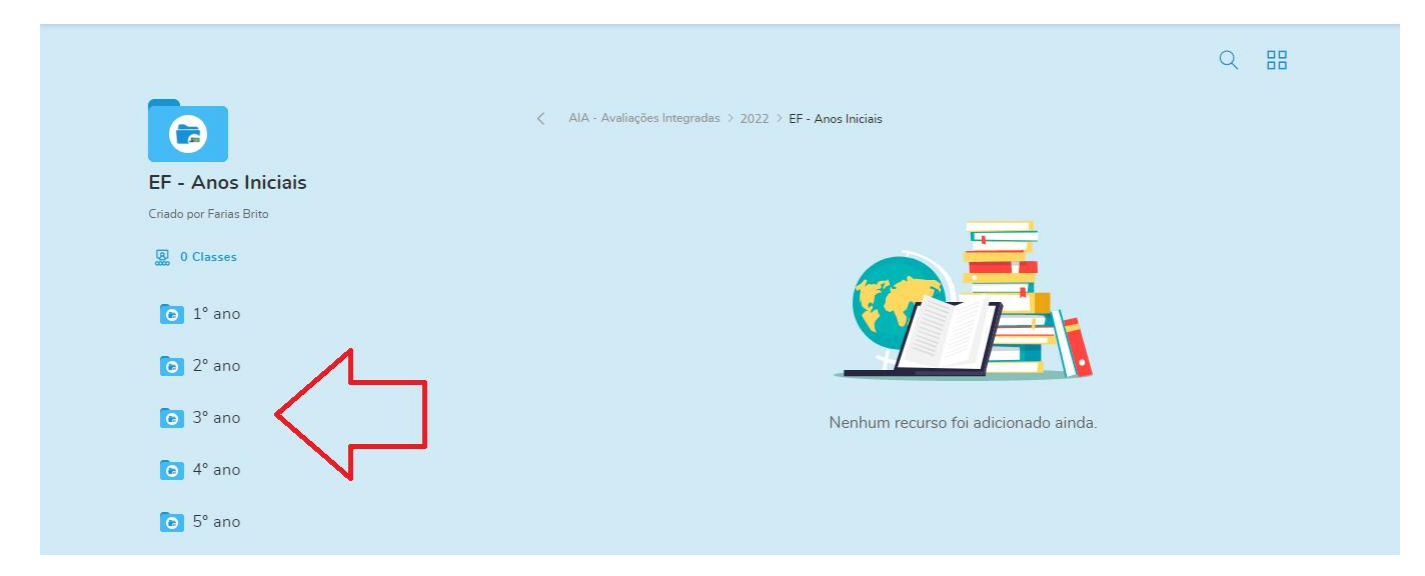

# 10. Selecione a disciplina.

|                         |                                                                                 | Q 88 |  |
|-------------------------|---------------------------------------------------------------------------------|------|--|
|                         | $\zeta$ — AIA - Avaliações Integradas $>2022$ $>$ EF - Anos Iniciais $>$ 3° ano |      |  |
| 3° ano                  |                                                                                 |      |  |
| Criado por Farias Brito |                                                                                 |      |  |
| 🐰 0 Classes             |                                                                                 |      |  |
| C Arte                  |                                                                                 |      |  |
| 🖸 Ciências              |                                                                                 |      |  |
| 💽 Geografia             | Nenhum recurso foi adicionado ainda.                                            |      |  |
| 🗿 História              |                                                                                 |      |  |
| o Inglês                |                                                                                 |      |  |

# 11. Cligue na avaliação. Observe que tem a versão do aluno e a do professor, que vem com respostas comentadas.

| Ciências     Nome       Criado por Farias Brito     Image: Criado por Criado por Criad | Anos Iniciais ≥ 3° ano ≥ <b>Ciências</b><br>Tipo | Tamanho   |   |
|----------------------------------------------------------------------------------------------------|--------------------------------------------------|-----------|---|
| Ciências Nome                                                                                                    | Тіро                                             | Tamanho   |   |
| Criado por Farias Brito                                                                                                    |                                                  | Turnumo   |   |
| Avaliação de Clencias, 3º ano,<br>bimestre - Professor - 2022                                                                                                    | , 1º Evaluación                                  | 182.84 KB | ÷ |
| Avaliação de Ciências, 3º ano,<br>bimestre - Aluno - 2022                                                                                                    | , 1º Evaluación                                  | 179.33 KB | ÷ |

| ≡ | 7d8b9127-09bb-4999-a2bd-e438a8b | 1c48f.bin 1 / 4   - 100% +   🗊 🚸                                                            |  | Ŧ | ē |  |
|---|---------------------------------|---------------------------------------------------------------------------------------------|--|---|---|--|
|   |                                 | AVALIAÇÃO DE CIÊNCIAS                                                                       |  |   |   |  |
|   |                                 | Observação do professor:                                                                    |  |   |   |  |
|   |                                 | Nome: Ano: Data:                                                                            |  |   |   |  |
|   |                                 | Objetivos de aprendizagem:                                                                  |  |   |   |  |
|   |                                 | Interpretar medidas.                                                                        |  |   |   |  |
|   |                                 | Ordenar elementos por meio da descrição de seu tamanho.                                     |  |   |   |  |
|   |                                 | Classificar animais de acordo com sua cobertura corporal, habitat e ciclo de vida.          |  |   |   |  |
|   |                                 | <ul> <li>Identificar diferentes estilos de locomoção entre os animais.</li> </ul>           |  |   |   |  |
|   |                                 | <ul> <li>Diferenciar os tipos de gases envolvidos na respiração dos seres vivos.</li> </ul> |  |   |   |  |
|   |                                 | Explicar jargões técnico-científicos.                                                       |  |   |   |  |
|   |                                 | Reconhecer e classificar o ser humano como um animal.                                       |  |   |   |  |
|   |                                 | . Analizar a funcionamenta da accualata a da cuas articulaçãos durante a maximantação       |  |   |   |  |